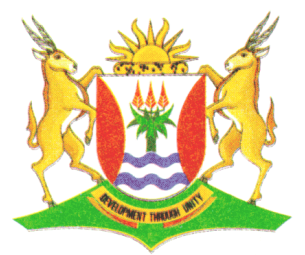

Province of the **EASTERN CAPE** EDUCATION

# NATIONAL SENIOR CERTIFICATE

# GRADE 12

# **SEPTEMBER 2012**

# COMPUTER APPLICATIONS TECHNOLOGY P1 MEMORANDUM/MARKING GUIDELINE

MARKS: 200

# **CANDIDATE MARKS**

CANDIDATE NAME

| QUESTION       | 1  | 2  | 3  | 4  | 5  | 6  | 7  | TOTAL |
|----------------|----|----|----|----|----|----|----|-------|
| POSSIBLE MARK  | 19 | 27 | 21 | 36 | 30 | 45 | 22 | 200   |
| CANDIDATE MARK |    |    |    |    |    |    |    |       |

FINAL MARK

This memorandum consists of 9 pages.

Folder: q1Data File: q1Answer Sheet.doc

| No.    | Criteria                                                                                                    | Max. | ✓ | Mark |
|--------|----------------------------------------------------------------------------------------------------|------|---|------|
| 1      | Open the <b>q1Data</b> folder                                                                                                    |      |   |      |
| 1.1    | <ul> <li>Subfolder called Latest created in the INFO folder ✓</li> </ul>                                                                                                    | 1    |   |      |
| 1.2    | <ul> <li>All the Word processing files <i>moved</i>✓</li> <li>to the <b>ZA Destinations</b> subfolder√</li> </ul>                                                                                                    | 2    |   |      |
| 1.3    | <ul> <li>All the GIF files in q1Data folder and subfolders deleted (0<br/>if all not deleted)</li> </ul>                                                                                                    | 1    |   |      |
| 1.4    | <ul> <li>Password code added to the spreadheet Stock.xls√</li> <li>so that the worksheet Details cannot be edited√</li> <li>and only the cells that are shaded yellow are unprotected√</li> </ul>                                                                                                    | 3    |   |      |
| 1.5    | <ul> <li>The format of the <b>Destinations</b> file in the <b>ZA Destinations</b><br/>folder is changed to <b>Rich Text</b></li> </ul>                                                                                                    | 1    |   |      |
| 1.6    | <ul> <li>A <i>shortcut</i> to the <b>ZA Destinations</b> folder√</li> <li>appears in the <b>Image</b> folder√</li> </ul>                                                                                                    | 2    |   |      |
| 1.7    | <ul> <li>The text file Cities is renamed to SA Cities ✓</li> </ul>                                                                                                    | 1    |   |      |
| 1.8    | <ul> <li>The Subject in the properties of Marathon.xls file appears<br/>as holiday√</li> </ul>                                                                                                    | 1    |   |      |
| 1.9    | <ul> <li>Picture appears on the folder of the Image folder ✓</li> <li>Picture used is Sydney.jpg ✓         (to view select the Properties of the folder and click on the custom tab)</li> </ul>                                                                                                    | 2    |   |      |
|        | Open the <b>q1Answer Sheet</b> file                                                                                                    |      |   |      |
| 1.10.1 | <ul> <li>Files sorted in descending order by Name√</li> <li>The Date modified and Name fields are the only fields that appear in the screenshot√</li> <li>The Date modified field appears before the Name field in the screenshot√</li> <li>Extensions of the files are visible√</li> <li>Screenshot is pasted in the q1Answer Sheet file√</li> </ul> | 5    |   |      |
|        |                                                                                                    | [19] |   |      |

## File: q2Travel Info.doc

| No.  | Criteria                                                                                           | Max. | ✓ | Mark |
|------|----------------------------------------------------------------------------------------------------|------|---|------|
| 2    | Open the file <b>q2Travel Info.doc</b>                                                             |      |   |      |
| 2.1  | <ul> <li>Top gutter of 1 cm added ✓</li> </ul>                                                     | 2    |   |      |
|      | <ul> <li>Page size set to A4√</li> </ul>                                                           | 2    |   |      |
| 2.2  | <ul> <li>All paragraphs Justified ✓</li> </ul>                                                     | 1    |   |      |
| 2.3  | <ul> <li>Heading: "Contents" typed at top of page 2√</li> </ul>                                    |      |   |      |
|      | <ul> <li>font Arial Black√</li> </ul>                                                              | 3    |   |      |
|      | <ul> <li>font size 14pt√</li> </ul>                                                                |      |   |      |
| 2.4  | Heading 1 style applied to "How a Travel Agent Can Help                                            | 1    |   |      |
|      | you"√                                                                                              | -    |   |      |
| 2.5  | <ul> <li>Automatic Table of contents inserted ✓ on page 2</li> </ul>                               | 2    |   |      |
|      | <ul> <li>Heading 1 &amp; 2 are the only styles used√</li> </ul>                                    |      |   |      |
| 2.6  | <ul> <li>Insert a page break or a section break (next page) above</li> </ul>                       | 1    |   |      |
| ~ -  | the heading "References"                                                                           | -    |   |      |
| 2.7  | The paragraph below the heading "A travel agent needs to be                                        |      |   |      |
|      | ready to: Is formatted as follows:                                                                 | 0    |   |      |
|      | <ul> <li>bullets inserted v</li> <li>bullet sustemized to % (Wingdings 20)</li> </ul>              | 3    |   |      |
|      | <ul> <li>bullet eppears in a red fant calour (</li> </ul>                                          |      |   |      |
| 20   | • builet appears in a red font colour                                                              |      |   |      |
| 2.0  | All occurrences of the word <b>ZA-Travel</b> formatted:                                            | 2    |   |      |
|      | <ul> <li>In a blue font colour ✓ and</li> <li>In a blue font colour ✓ and</li> </ul>               | 2    |   |      |
| 0.0  | ● IN Small Caps ✓ (10 replacements)                                                                |      |   |      |
| 2.9  | Paragraph below the heading About ZA-Iravel changed into:                                          |      |   |      |
|      | • two columns                                                                                      | 3    |   |      |
|      | • 017 cm each                                                                                      |      |   |      |
| 2.10 | • With a column line between the columns*                                                          |      |   |      |
| 2.10 | • Endnote inserted after the heading: what ZA-Traver's                                             |      |   |      |
|      | • referenced with the symbol ⊕(Wingdings 85) √                                                     | 3    |   |      |
|      | <ul> <li>endnote reads: "Collected from satisfied clients".</li> </ul>                             |      |   |      |
| 2.11 | <ul> <li>Orientation of the last page changed to Landscape</li> </ul>                              | 1    |   |      |
| 2.12 | <ul> <li>Understand of the last page changed to Eandscape.</li> <li>Line numbers added.</li> </ul> |      |   |      |
|      | <ul> <li>to all the lines of the document√</li> </ul>                                              | 3    |   |      |
|      | <ul> <li>Continuous line numbering used√</li> </ul>                                                | Ŭ    |   |      |
| 2.13 | Hyperlink added to the words:                                                                      |      |   |      |
|      | "http://www.fasterinfo.com/Travel/Travel Agents"√                                                  | 2    |   |      |
|      | <ul> <li>hyperlink set to the above website address√</li> </ul>                                    |      |   |      |
|      | · · · ·                                                                                            | [27] |   |      |

3

## Filename: q3Trips

| No.  | Criteria                                                                   | Max. | ✓ | Mark |
|------|----------------------------------------------------------------------------|------|---|------|
| 3    | Open the file q3Trips                                                      |      |   |      |
| 3.1  | • Type missing data ✓ (0 if any errors)                                    |      |   |      |
|      | <ul> <li>Tab stop position: 9 cm centre aligned√</li> </ul>                | 1    |   |      |
|      | <ul> <li>Leader 4 line allocated to 9 cm and 16 cm tab√</li> </ul>         | -    |   |      |
|      | <ul> <li>Second tab stop 16 cm right aligned√</li> </ul>                   |      |   |      |
| 3.2  | <ul> <li>Lines removed√</li> </ul>                                         | 2    |   |      |
|      | <ul> <li>line spacing changed to 1.5 lines√</li> </ul>                     | 2    |   |      |
| 3.3  | <ul> <li>Format the logo "ZA-TRAVEL" so that the Text Wrapping</li> </ul>  | 1    |   |      |
|      | is changed to <b>In Line with text</b> .√                                  |      |   |      |
| 3.4  | <ul> <li>All the data on the page centred.√</li> </ul>                     | 1    |   |      |
| 3.5  | • Symbol of the telephone moved to the left hand side of the               | 1    |   |      |
|      | telephone number.√                                                         | 1    |   |      |
| 3.6  | <ul> <li>Format of the heading "Affordable Bus Trip" in Outline</li> </ul> | 1    |   |      |
|      | Effect.√                                                                   | 1    |   |      |
| 3.7  | <ul> <li>"VeriSign" logo inserted at the bottom centre of page√</li> </ul> | 2    |   |      |
|      | <ul> <li>Logo changed to Greyscale√</li> </ul>                             | 2    |   |      |
| 3.8  | <ul> <li>Any green Page Border inserted√</li> </ul>                        |      |   |      |
|      | <ul> <li>Border width 6 pt√</li> </ul>                                     | 3    |   |      |
|      | <ul> <li>Only on the left and at the bottom of the page√</li> </ul>        |      |   |      |
| 3.9  | <ul> <li>Paragraph border added√</li> </ul>                                | 2    |   |      |
|      | <ul> <li>above and below the Bus trip information√</li> </ul>              | 2    |   |      |
| 3.10 | <ul> <li>Bookmark removed from the word "Bus"√</li> </ul>                  | 1    |   |      |
| 3.11 | <ul> <li>Picture of the light bulb removed from the page ✓</li> </ul>      | 1    |   |      |
| 3.12 | <ul> <li>Hyperlink added to the word "Affordable"√</li> </ul>              | 2    |   |      |
|      | <ul> <li>Linked to the q4Travel.xls document ✓</li> </ul>                  | 2    |   |      |
|      | ·                                                                          | [21] |   |      |

## Filename: q4Travel

| No.  | Criteria                                                                                                    | Max. | ✓ | Mark |
|------|----------------------------------------------------------------------------------------------------|------|---|------|
| 4.   | Open the spreadsheet <b>q4Travel</b> and work in the <b>Holiday</b> worksheet                                                                                                    |      |   |      |
| 4.1  | Cell I3: heading <i>Total Cost</i> added√                                                                                                    | 1    |   |      |
| 4.2  | <ul> <li>Row 1:</li> <li>cells A1:L1 merged√</li> <li>main heading "ZA-Travel" centred horizontally√</li> <li>Font type of row 1 - Bradley Hand ITC √</li> <li>Font size 47 pt√</li> </ul>                                                                                                    | 4    |   |      |
| 4.3  | <ul> <li>Row 3:</li> <li>Text Alignment of the headings 90° vertically√</li> <li>Headings centred horizontally and vertically√</li> <li>row height 60 pt√</li> <li>text wrapped√</li> <li>a blue fill colour added to the heading cells√</li> </ul>                                                                                                    | 5    |   |      |
| 4.4  | All the data is clearly visible. $\checkmark$                                                                                                    | 1    |   |      |
| 4.5  | Column I: =G4*F4<br>• correct cell reference√<br>• correct calculation√                                                                                                    | 2    |   |      |
| 4.6  | <ul> <li>Cell G2: =ROUND(AVERAGE(G4:G28),0)</li> <li>=ROUND√</li> <li>AVERAGE√</li> <li>Correct cell reference: G4:G28√</li> <li>Rounded to ,0 decimals and correct use of brackets√</li> </ul>                                                                                                    | 4    |   |      |
| 4.7  | <ul> <li>Column K: =J4-TODAY()</li> <li>=J4 (must appear first) and correct calculation: - √</li> <li>TODAY()√</li> <li>Properties changed so that it appears as a number √</li> </ul>                                                                                                    | 3    |   |      |
| 4.8  | <ul> <li>Column L: =I4/\$L\$2</li> <li>Correct cell reference√</li> <li>Correct calculation√</li> <li>Absolute referencing√</li> <li>Euro currency with 2 decimal places√</li> </ul>                                                                                                    | 4    |   |      |
| 4.9  | <ul> <li>Cell I30: =LARGE(I4:I28,2)</li> <li>=LARGE√</li> <li>Cell reference and brackets√</li> <li>Second largest indicated ,2√</li> </ul>                                                                                                    | 3    |   |      |
| 4.10 | Cell J4 displayed as a date√                                                                                                    | 1    |   |      |
| 4.11 | <ul> <li>Bar Chart created√</li> <li>On a new worksheet (not copied to worksheet) √</li> <li><i>Total Cost</i> in Column I and the Cost per person per day in Column G used√</li> <li>Only AfriTour Packages are used.√</li> <li><i>Package name</i> appears next to the vertical axis√</li> <li>Chart title reads "ZA-Travel Packages" √</li> <li>Legend indicates Total Cost and Cost per person per day√</li> <li>Legend moved to below the chart√</li> </ul> | 8    |   |      |
|      |                                                                                                    | [36] |   |      |

5

#### COMPUTER APPLICATIONS TECHNOLOGY P1 (Memo) (SEPTEMBER 2012)

#### Filename: q5Lookup

| No. | Criteria                                                            | Max. | ✓ | Mark |
|-----|---------------------------------------------------------------------|------|---|------|
| 5.  | Work in the <b>Packages</b> worksheet                               |      |   |      |
| 5.1 | A double line√                                                      | 0    |   |      |
|     | border around the heading "Travel Packages" $\checkmark$            | 2    |   |      |
| 5.2 | Column I: =L4-K4                                                    |      |   |      |
|     | <ul> <li>Correct cell reference√</li> </ul>                         | 0    |   |      |
|     | <ul> <li>Correct calculation √</li> </ul>                           | 3    |   |      |
|     | <ul> <li>Cell properties changed to NUMBER or GENERAL√</li> </ul>   |      |   |      |
| 5.3 | Column O: =IF(D4>=4,"Discount","No Discount")                       |      |   |      |
|     | <ul> <li>=IF with correct use of brackets√</li> </ul>               |      |   |      |
|     | • D4>=4, ✓                                                          | 3    |   |      |
|     | <ul> <li>"Discount","No Discount"√</li> </ul>                       | 5    |   |      |
|     | OR                                                                  |      |   |      |
|     | =IF(D4<4,"No Discount","Discount")                                  |      |   |      |
| 5.4 | Column A:                                                           |      |   |      |
|     | =UPPER(RIGHT(C4,3)&LEFT(B4,2))                                      |      |   |      |
|     |                                                                     |      |   |      |
|     | =UPPER(CONCATENATE(RIGHT(C4,3),LEFT(B4,2)))                         | 4    |   |      |
|     | • UPPERV                                                            | •    |   |      |
|     | • RIGHT(C4,3) ✓                                                     |      |   |      |
|     | • LEFI(B4,2) ✓                                                      |      |   |      |
|     | • & OR CONCATENATE and correct use of brackets ✓                    |      |   |      |
| 5.5 | Cell E32: =COUNTIF(E4:E28,"BEA Inc")                                |      |   |      |
|     |                                                                     | 3    |   |      |
|     | • E4:E284                                                           |      |   |      |
| E C | • , "BEA Inc" and correct use of brackets                           |      |   |      |
| 5.0 |                                                                     |      |   |      |
|     | Format only cells with:                                             |      |   |      |
|     | Cell Value 💌 equal to 💌 ="Fly"                                      |      |   |      |
|     |                                                                     |      |   |      |
|     | Previews AsBbCcVv7z Format                                          | 3    |   |      |
|     |                                                                     |      |   |      |
|     |                                                                     |      |   |      |
|     | <ul> <li>equal to Fly√</li> </ul>                                   |      |   |      |
|     | <ul> <li>red font colour</li> </ul>                                 |      |   |      |
|     |                                                                     |      |   |      |
| 5.7 | CEILNUE (E4:E28,"BEA INC",N4:N28)                                   |      |   |      |
|     |                                                                     | 4    |   |      |
|     | • E4.E20 <sup>v</sup>                                               | 4    |   |      |
|     |                                                                     |      |   |      |
|     | • IN4.IN28*                                                         |      |   |      |
| 5.9 |                                                                     |      | [ |      |
| 5.0 |                                                                     |      |   |      |
|     | <ul> <li>Eventual value: "BEA Inc",</li> </ul>                      |      |   |      |
|     | • Table array: $\$ \$ \$ 2 \cdot \$ \$ \$ 4 \checkmark$             | 6    |   |      |
|     | • Col index num: $2$                                                | 0    |   |      |
|     | Range lookup: TRUE√                                                 |      |   |      |
|     | <ul> <li>Absolute referencing√</li> </ul>                           |      |   |      |
| 59  | <b>Cells B12 to D12</b> • =B11*B10                                  |      |   |      |
| 0.0 | Correct cell reference√                                             | 2    |   |      |
|     | <ul> <li>Correct calculation√ (no mark if function used)</li> </ul> | ~    |   |      |
|     |                                                                     | [30] |   |      |

## Filename: q6Packages

| No.   | Criteria                                                                           | Max. | ✓ | Mark |
|-------|------------------------------------------------------------------------------------|------|---|------|
| 6.    | Open the <b>q6Table1</b>                                                           | -    |   |      |
| 6.1   | <b>Code</b> field is defined as primary key√                                       | 1    |   |      |
| 6.2   | Number of people field:                                                            |      |   |      |
|       | <ul> <li>Data type changed to Number√</li> </ul>                                   | з    |   |      |
|       | <ul> <li>Field Size is <i>Double</i> with√</li> </ul>                              | 5    |   |      |
|       | O decimal places     ✓                                                             |      |   |      |
| 6.3   | <ul> <li>Confirm field added√</li> </ul>                                           |      |   |      |
|       | <ul> <li>Data Type set as Yes/No√</li> </ul>                                       | 3    |   |      |
|       | <ul> <li>Move the field to below Cost (pps) field√</li> </ul>                      |      |   |      |
| 6.4   | <ul> <li>Lookup Wizard use for the Mode field ✓</li> </ul>                         |      |   |      |
|       | <ul> <li>items appear in the drop down list ✓</li> </ul>                           | 3    |   |      |
|       | • Correct items added: Fly; Drive; Cruise; Fly-Drive; Fly-Cruise✓                  |      |   |      |
| 6.5   | <ul> <li>Client field sorted✓</li> </ul>                                           | 2    |   |      |
|       | <ul> <li>in descending order ✓</li> </ul>                                          | 2    |   |      |
| 6.6   | <ul> <li>Background colour of table red✓</li> </ul>                                |      |   |      |
|       | <ul> <li>Alternative rows green√</li> </ul>                                        | 3    |   |      |
|       | <ul> <li>Only vertical gridlines show ✓</li> </ul>                                 |      |   |      |
| 6.7   | Client field properties edited:                                                    | 1    |   |      |
|       | <ul> <li>&gt; added to the Format option ✓</li> </ul>                              | •    |   |      |
| 6.8   | Properties of the <b>Number of people</b> field changed:                           | 1    |   |      |
|       | <ul> <li>Default Value changed to 2√</li> </ul>                                    | •    |   |      |
| 6.9   | • Validation rule with validation text added to the <b>Cost (pps)</b> field.       |      |   |      |
|       | <ul> <li>Validation Rule: &lt;=√10500√</li> </ul>                                  | 3    |   |      |
|       | <ul> <li>Validation Text: May not exceed 10500√</li> </ul>                         | Ũ    |   |      |
| 6 10  | • Field properties of the <b>Company</b> field changed to required.                | 1    |   |      |
| 0.10  | Open Querv1                                                                        | · ·  |   |      |
| 6 1 1 | • Overv created using <b>d6Table1</b>                                              |      |   |      |
| 0.11  | • Criteria Cost (nns) field: $-4000$                                               |      |   |      |
|       | <ul> <li>Criteria Destination field: "Kruger Park" Or "Victoria Falls".</li> </ul> |      |   |      |
|       | <ul> <li>Show only the Company Package Name Mode Duration and</li> </ul>           | 5    |   |      |
|       | Cost (nns) fields√                                                                 |      |   |      |
|       | • Query sorted by the <b>Duration</b> field√                                       |      |   |      |
|       | Open Ouerv?                                                                        |      |   |      |
| 6.12  | Over $\sqrt{2}$                                                                    |      |   |      |
| 0.12  | Add a calculated field. FinalCost (pps)]*[Number of people]                        |      |   |      |
|       | <ul> <li>Field name√</li> </ul>                                                    |      |   |      |
|       | <ul> <li>Correct fields and use of brackets√</li> </ul>                            | 5    |   |      |
|       | <ul> <li>Correct operator used ✓</li> </ul>                                        |      |   |      |
|       | <ul> <li>Field displayed in South African Currencv√</li> </ul>                     |      |   |      |

|      | Open q6frmClients                                                                                                    |      |  |
|------|----------------------------------------------------------------------------------------------------|------|--|
| 6.13 | • Form created based on the <b>q6Table1</b> ✓                                                                                                    | 2    |  |
|      | Use the COLUMNAR layout                                                                                                    |      |  |
|      | <ul> <li>6.13.1</li> <li>Name and surname added to the header of the form in a label√</li> <li>Date added as a function to the footer of the form√ =Date()</li> <li>Date formatted so that it appears as a short date format√</li> <li>Background colour of the label of the Code field changed√</li> <li>Combo Box (linked to the table) inserted for the</li> </ul>                                                                                                    | 6    |  |
|      | <ul> <li>Destination field√</li> <li>Correct list added: Victoria Falls, Cape Town, Kruger Park, Europe, Knysna, Asia, Mozambique, Buenos Aires and Egypt√</li> </ul>                                                                                                    |      |  |
|      | Open <b>q6Package</b>                                                                                                    |      |  |
| 6.14 | <ul> <li>Records grouped according to Destination√</li> <li>Records sorted in ascending order according to the Duration√</li> <li>Picture Logo inserted in the Report Header√</li> <li>Suitable formula in Group Header or Footer: ✓=Count(*)</li> <li>Suitable label for formula ✓ e.g. Total number</li> <li>Conditional formatting used to change the font colour of amounts in the Cost (pps) field to red, for the packages that cost more than R5 000 (pps) √</li> </ul> | 6    |  |
|      |                                                                                                    | [45] |  |

| Open q7Letter         7.1       • Heading converted to Arch Up (curve) WordArt√         • The font type is Tempus Sans ITC√         • The font is Bold√         • The font size is 48 pt√                                                                                                    | d 7             |       |
|----------------------------------------------------------------------------------------------------|-----------------|-------|
| <ul> <li>7.1 • Heading converted to Arch Up (curve) WordArt√</li> <li>• The font type is Tempus Sans ITC√</li> <li>• The font is Bold√</li> <li>• The font size is 48 pt√</li> </ul>                                                                                                    | d 7             |       |
| <ul> <li>The image Sydney.jpg is inserted below the WordArt and is resized to 2 cm by 2 cm√</li> <li>The image and the WordArt is grouped√</li> <li>The grouped image is moved to the top centre of the page</li> </ul>                                                                                                 | 9√              | <br>- |
| <ul> <li>7.2</li> <li>The date is inserted as a field ✓</li> <li>Date updates automatically ✓</li> </ul>                                                                                                    | 2               | <br>- |
| <ul> <li>The table that is shaded in blue has been converted to tex and the comma is used as separator√</li> </ul>                                                                                                    | <sup>(t</sup> 1 |       |
| <ul> <li>The table that is shaded in red has been deleted from the letter ✓</li> </ul>                                                                                                    | 1               |       |
| <ul> <li>7.5 Reply slip at the bottom of the letter edited as follow:</li> <li>Properties of the <i>Text Form Field</i> next to Name - Text format is Uppercase ✓</li> <li>and the Maximum length is 30 ✓</li> <li>Properties of the <i>Check Box Form Field</i> next to Other - default value is Checked. ✓</li> </ul> | 3               | -     |
| <ul> <li>7.6 Worksheet from the q7Specials file inserted√</li> <li>Linked to the spreadsheet. √</li> </ul>                                                                                                    | 2               | <br>- |
| 7.7 • A custom watermark reading "NEW WEBSITE" is inserted                                                                                                    | l <b>√</b> 1    |       |
| 7.87.8.1• Table called Addresses in the q7Addresses.mdb<br>Database is used as data source                                                                                                    | 1               |       |
| 7.8.2       • Sections between << >> have been replaced with the relevant merge fields ✓                                                                                                    | he 1            |       |
| 7.8.3       • The letters is sorted according to Last Name ✓         • In descending order ✓                                                                                                    | 2               | -     |
| 7.8.4       • Final merged letters saved as q7Merge.doc in the 2012 EXAM DATA folder. ✓                                                                                                    | 1               |       |

## QUESTION 7 Filenames: q7Specials; q7Letter; q7Addresses; q7Merge and Sydney

TOTAL: 200